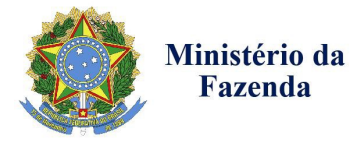

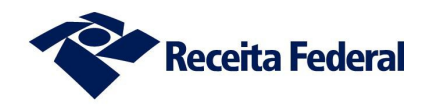

# ROTEIRO PARA ADESÃO AO PROGRAMA ESPECIAL DE REGULARIZAÇÃO TRIBUTÁRIA (PERT) – Lei № 13.496, DE 24 DE OUTUBRO DE 2017

#### 1) Acesso ao Portal e-CAC<sup>1</sup>

O contribuinte deverá primeiro se identificar com código de acesso ou certificado digital.

|                                                                                                    | CÓDIGO DE ACESSO                    | CERTIFICADO DIGITAL                                               |
|----------------------------------------------------------------------------------------------------|-------------------------------------|-------------------------------------------------------------------|
| DE ATENDIMENTO                                                                                                    | CPF/CNPJ                            | Se você jê possui certificado digital, clique<br>na îmagem abaixo |
| ocuradores ou por pessoas devidamente autorizadas.<br>ra cadastrar um procurador, o contribuinte pode utilizar:                                                                  | CÓDIGO DE ACESSO                    | Certificado                                                       |
| <ul> <li>a opção "Procuração Eletrônica", disponível no Portal e-CAC (o<br/>contribuinte e seu procurador precisam ter certificado digital);</li> </ul>                          | SENHA                               | ward in the C                                                     |
| <ul> <li>a opçino "solicitação de Procurinção para a Recetta Federal",<br/>disponível fora do Portal e-CAC (apenas o procurador precisa<br/>ter certificado digital).</li> </ul> |                                     | Salba como obter o certificado digital                            |
|                                                                                                    | Avançar                             |                                                                   |
| ENÇÃO:<br>Informações contidas nos sistemas informatizados da<br>ministrar de Diública astão protecidos por sícilo. Todo acesso é                                                | Salba como gerar o código de acesso |                                                                   |

## 2) Acesso às aplicações

Para acessar as aplicações referentes ao Programa Especial de Regularização Tributária (PERT), utilize a funcionalidade "Pagamentos e Parcelamentos" na página inicial do e-CAC.

|                   | JRASIL Serviços                                                                                                    | Participe Acesso à informação                                                            | Legislação Can                       | ais 🦙                        |
|-------------------|----------------------------------------------------------------------------------------------------|------------------------------------------------------------------------------------------|--------------------------------------|------------------------------|
| Receita Federal   | Titular do Códig:<br>Responsável Le                                                                                                    |                                                                                          |                                      | Sair com Segura              |
|                   | Seu códig                                                                                                    | o de acesso irá expirar em: 19/10/2019                                                   |                                      |                              |
|                   | LOCALIZAR SERVIÇO                                                                                                    |                                                                                          | ۵                                    | 📔 Você tem uma nova mensagem |
| /IÇOS EM DESTAQUE | Cadastros Certidões e Situação Fiscal Cobran                                                                                                    | rça e Fiscalização Conveniados e                                                         | Parceiros Declaraç                   | ões e Demonstrativos         |
| Processo)         | Divida Ativa da União Divida Ativa PGF Legi                                                                                                    | Pagamentos e Par                                                                         | rcelamentos Regimes                  | e Registros Especiais        |
|                   | Restituição e Compensação Sem grupo definido Senhar                                                                                                    | s e Procurações Simples Na                                                               | cional                               | Outros                       |
|                   | Prezado Contribuinte,                                                                                                    |                                                                                          |                                      |                              |
|                   | Seja bem-vindo ao Portal e-CAC da Receita Federal, um ambiente seguro, onde<br>Ao concluir o uso do portal, para garantir a proteção de seus dados, lembre-se s | ie você pode utilizar dezenas de serviços c<br>sempre de clicar no botão "Sair com segur | com maior conforto e como<br>rança". | didade.                      |
|                   | Novidades<br>Para facilitar a utilização do e-Processo foi criado o Manual Simplificado do e-Pr                                                                 | Processo no Portal e-CAC .                                                               |                                      |                              |
|                   | Noticias<br>Acompanhe as noticias e alterações recentes em serviços que estão no portal e                                                                       | e-CAC. Clique aqui para visualizà-las.                                                   |                                      |                              |
|                   | Serviços disponíveis fora do Portal e-CAC<br>Conheça e utilize também os serviços que a Receita Federal oferece na sua pár                                      | igina na internet, fora do Portal e-CAC                                                  |                                      |                              |
|                   | Informações ao Desenvolvedor                                                                                                    |                                                                                          |                                      |                              |
|                   |                                                                                                    |                                                                                          |                                      |                              |

<sup>1</sup> Caso o Navegador seja o Internet Explorer, o aplicativo é compatível apenas com as versões a partir da IE 8.0

#### 3) Acesso às aplicações

No ícone "Parcelamentos Especiais" haverá, após acessar a opção "Programa Especial de Regularização Tributária", 3 (três) funcionalidades relacionadas ao PERT:

- Desistência de Parcelamentos Anteriores;
- Programa Especial de Regularização Tributária Débitos Previdenciários;
- Programa Especial de Regularização Tributária Demais Débitos.

**Obs 1.** A funcionalidade de "Desistência de Parcelamentos Anteriores" deve ser usada tanto para os parcelamentos de débitos previdenciários como para os demais parcelamentos. Ela estará disponível somente durante o período de adesão.

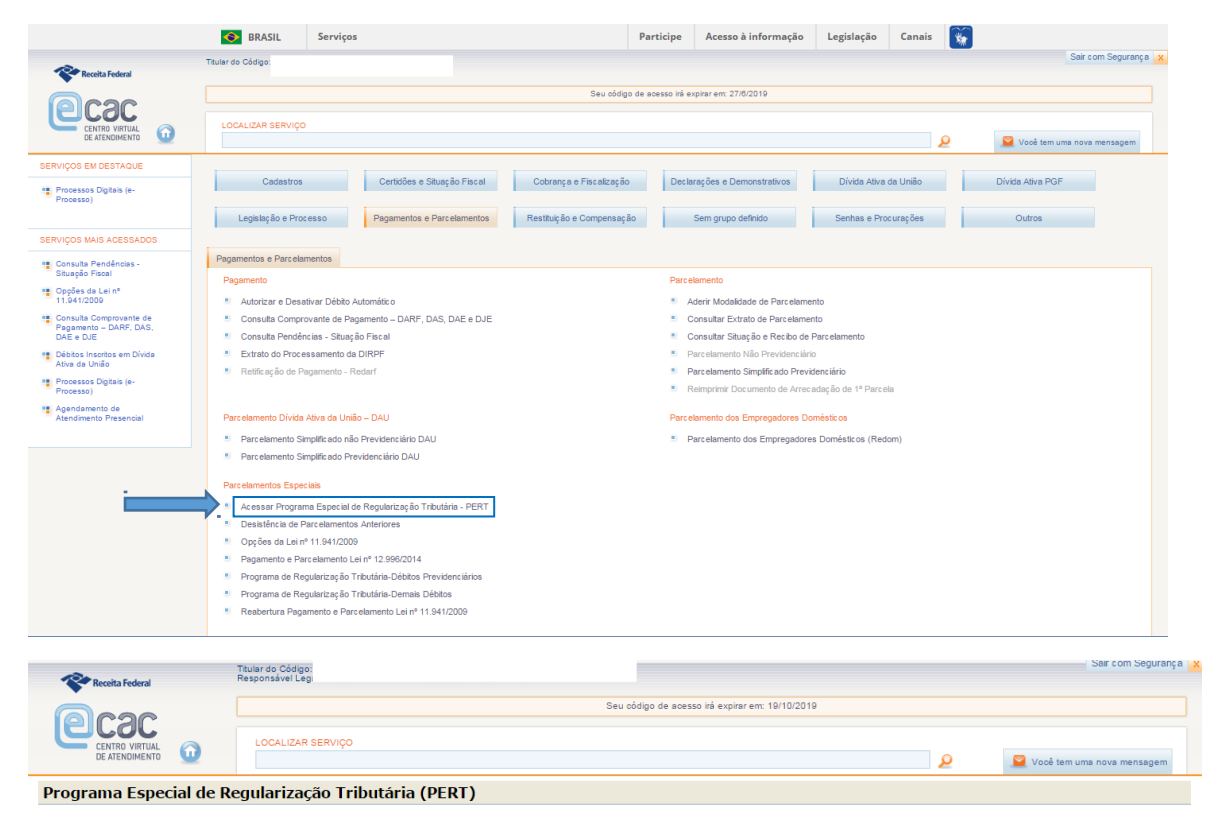

- Desistência de Parcelamentos Anteriores
- Acessar o Programa Especial de Regularização Tributária para Débitos Previdenciários
- Acessar o Programa Especial de Regularização Tributária para os Demais Débitos

ATENÇÃO: As adesões ao Programa Especial de Regularização Tributária (PERT) realizadas na vigência da MP nº 783/2017 serão automaticamente migradas para as modalidades da Lei nº 13.496/2017. Portanto, não será possível ao optante fazer nova adesão. Caso o contribuinte deseje alterar a modalidade solicitada, poderá indicar a nova modalidade quando da prestação das informações, que ocorrerá em data a ser divulgada pela Sacretaria da Receita Federal do Brasil (RFR). Neste caso, orienta-se que o contribuinte faço se recolhimentos de acordo com a modalidade de de de da.

#### 4) "Desistência de Parcelamentos Anteriores"

Na funcionalidade, será possível, além de desistir de parcelamentos ATIVOS que serão consolidados no PERT, consultar os recibos das desistências efetuadas.

|                         | Serviços                 |            | Participe          | Acesso à informação  | Legislação | Canais | <b>*</b> |                              |
|-------------------------|--------------------------|------------|--------------------|----------------------|------------|--------|----------|------------------------------|
| Receita Federal         | Titular do Código:       |            |                    |                      |            |        |          | Sair com Segurança 🗙         |
|                         |                          | Seu código | o de acesso irá e> | xpirar em: 27/8/2019 |            |        |          |                              |
|                         | LOCALIZAR SERVIÇO        |            |                    |                      |            |        |          |                              |
| DE ATENDIMENTO          |                          |            |                    |                      |            |        | <u> </u> | 📔 Você tem uma nova mensagem |
| Desistência de Parcelar | nentos Anteriores - PERT |            |                    |                      |            |        |          |                              |
| Desistência de Parcelan | nentos Anteriores        |            |                    |                      |            |        |          |                              |
| Impressão de Recibos d  | e Desistência            |            |                    |                      |            |        |          |                              |
|                         |                          | Voltar     |                    |                      |            |        |          |                              |
|                         |                          |            |                    |                      |            |        |          |                              |
|                         |                          |            |                    |                      |            |        |          |                              |
|                         |                          |            |                    |                      |            |        |          |                              |
|                         |                          |            |                    |                      |            |        |          |                              |
|                         |                          |            |                    |                      |            |        |          |                              |
|                         |                          |            |                    |                      |            |        |          |                              |
|                         |                          |            |                    |                      |            |        |          |                              |
|                         |                          |            |                    |                      |            |        |          |                              |
|                         |                          |            |                    |                      |            |        |          |                              |
|                         |                          |            |                    |                      |            |        |          |                              |
|                         |                          |            |                    |                      |            |        |          |                              |
|                         |                          |            |                    |                      |            |        |          |                              |
|                         |                          |            |                    |                      |            |        |          |                              |

4.1) Na 1ª (primeira) funcionalidade, o sistema exibirá os parcelamentos passíveis de desistência para enquadramento no PERT.

| Portal do Governo Brasileiro   Atualize sua I                                                                                                    | 3arra de Governo                                                                                                    |                                     |                                                   |
|----------------------------------------------------------------------------------------------------|----------------------------------------------------------------------------------------------------|-------------------------------------|---------------------------------------------------|
| Receita Federal                                                                                                    | itular do Código:<br>Jesponsável Leg                                                                                                    |                                     | Sair com Segurança 🗙                              |
|                                                                                                    | Seu código de acesso irá expirar em: 27/6/2019                                                                                                    |                                     |                                                   |
|                                                                                                    |                                                                                                    |                                     |                                                   |
| CENTRO VIRTUAL<br>DE ATENDIMENTO                                                                                                    |                                                                                                    | 2                                   | 🧧 Você tem novas mensagens                        |
| Desistência de Parcelame                                                                                                    | entos Anteriores - PERT                                                                                                    |                                     |                                                   |
| Desistencia de Parcelando<br>Dados do contribuinte<br>CNPJ:<br>Nome Empresarial:<br>Indique os parcelamentos qu<br>Parcelamentos Especiais<br>Lei 11.941/2009-RFE<br>Lei 11.941/2009-RFE<br>Lei 11.941/2009-RFE<br>ATENÇÃO: A desistência d<br>parcelamentos, dispensada o<br>parcelamento não seja defer | e serão objeto de desistência, em caráter definitivo e irrevogável.<br>- <b>CNPJ:</b><br>- Débitos Previdenciários-Parcelamento art. 1º<br>- Demais Débitos-Parcelamento art. 1º<br>- Demais Débitos-Parcelamento art. 1º<br>- Demais Débitos-Parcelamento art. 3º<br>- Demais Débitos-Parcelamento art. 3º<br>- Demais Débitos-Parcelamento art. 3º<br>- Demais Débitos-Parcelamento art. 3º<br>- Demais Débitos-Parcelamento art. 3º<br>- Demais Débitos-Parcelamento art. 3º<br>- Demais Débitos-Parcelamento art. 3º<br>- Demais Débitos-Parcelamento art. 3º<br>- Demais Débitos-Parcelamento art. 3º<br>- Demais Débitos-Parcelamento art. 4º<br>- Demais Débitos-Parcelamento art. 4º<br>- Demai | o notificado da (<br>nformada acima | extinção dos referidos<br>, ainda que o pedido de |

**ATENÇÃO:** Caso o contribuinte queira a desistência do Programa de Regularização Tributária – PRT, a opção será disponibilizada durante o procedimento da adesão (ver pág. 7 e 12) ou, **em momento posterior à confirmação da adesão**, através do link "Opções do Programa Especial de Regularização Tributária - Demais Débitos - PERT " ou "Opções do Programa Especial de Regularização Tributária – Débitos Previdenciários - PERT ", <u>com</u>

# aproveitamento e migração automática dos pagamentos do PRT para o PERT, ressalvada a data final para o prazo de adesão ao PERT, qual seja, 31/10/2017.

4.1.1) Ao efetivar a desistência, o sistema exibirá a relação dos parcelamentos desistidos nesse acesso e disponibilizará link para emissão do respectivo recibo.

| Portar do Governo Drasileiro   Atualize su                                                                                                    | a barra de Governo                                                                                                    |                                                                       |   |                          |  |  |  |  |  |
|----------------------------------------------------------------------------------------------------|----------------------------------------------------------------------------------------------------|-----------------------------------------------------------------------|---|--------------------------|--|--|--|--|--|
| Receita Federal                                                                                                    | Titular do Código:<br>Responsável Leg                                                                                                    |                                                                       |   | Sair com Segurança 2     |  |  |  |  |  |
| Geac                                                                                                    |                                                                                                    | Seu código de acesso irá expirar em: 27/8/2019                        |   |                          |  |  |  |  |  |
|                                                                                                    | LOCALIZAR SERVIÇO                                                                                                    |                                                                       | Q | Você tem novas mensagens |  |  |  |  |  |
| Desistência de Parcelan                                                                                                    | nentos Anteriores - PERT                                                                                                    |                                                                       |   |                          |  |  |  |  |  |
| Dados do contribuinte<br>CNP3:<br>Nome Empresarial:<br>A solicitação de desistência<br>Parcelamentos Especiai<br>Lei 11.941/2009-RFB-<br>O Recibo da Desistência de | n do(s) parcelamento(s) relacionado(s) abaixo foi realiz<br>i <b>s - CNPJ:</b><br>Débitos Previdenciários–Parcelamento art. 1º<br>Parcelamentos Anteriores ficará disponível para consu | ada com sucesso.<br>ulta ou impressão pela opção Impressão de Recibos |   |                          |  |  |  |  |  |
|                                                                                                    |                                                                                                    | Fechar                                                                |   |                          |  |  |  |  |  |

4.2) Na funcionalidade "Impressão de Recibos" o sistema disponibilizará os recibos dos parcelamentos para os quais houve desistências efetivadas.

| Portal do Governo Brasileiro                       | Atualize sua         | a Barra de Governo                             |                                 |                 |   |                            |   |
|----------------------------------------------------|----------------------|------------------------------------------------|---------------------------------|-----------------|---|----------------------------|---|
| Receita Federal                                    |                      | Titular do Código:<br>Responsável Legi         |                                 |                 |   | Sair com Segurança         | × |
| Pcac                                               |                      |                                                | Seu código de acesso irá expira | r em: 27/8/2019 |   |                            |   |
| CENTRO VIRTUAL<br>DE ATENDIMENTO                   | 0                    | LOCALIZAR SERVIÇO                              |                                 |                 | Q | 💟 Você tem novas mensagens |   |
| Desistência de F<br>Impressão de R                 | Parcelam<br>ecibos d | ientos Anteriores - PERT<br>le Desistência     |                                 |                 |   |                            |   |
| Dados do Contribuint<br>CNPJ:<br>Nome Empresarial: | e                    |                                                |                                 |                 |   |                            |   |
| Recibos de Desistênc                               | ia de Parce          | elamentos Anteriores                           |                                 |                 |   |                            |   |
| PARCELAMEN                                         | TOS ESPECI           | IAIS - CNPJ:                                   |                                 |                 |   |                            |   |
| Lei 11.9                                           | 41/2009-RF           | B-Débitos Previdenciários-Parcelamento art. 1º |                                 |                 |   |                            |   |
|                                                    |                      |                                                | Voltar                          |                 |   |                            |   |
|                                                    |                      |                                                |                                 |                 |   |                            |   |
|                                                    |                      |                                                |                                 |                 |   |                            |   |
|                                                    |                      |                                                |                                 |                 |   |                            |   |

#### 5) Programa Especial de Regularização Tributária – Débitos Previdenciários

Ao escolher essa opção (no passo 3) o contribuinte poderá:

• Aderir ao PERT – **ATENÇÃO:** <u>o contribuinte poderá escolher apenas 1 (uma) dentre as modalidades</u> <u>previdenciárias;</u>

• Emitir a Guia da Previdência Social (GPS) para pagamento à vista ou para parcelamento dos débitos. No caso do parcelamento, o contribuinte deverá acessar mensalmente a aplicação para emissão da Guia até a prestação das informações para consolidação;

• Imprimir o recibo da adesão. Ressalta-se que a adesão é validada após o pagamento do valor à vista ou da 1ª (primeira) prestação do parcelamento.

|                                  | I BRASIL                               | Serviços                                    | Participe                         | Acesso à informação  | Legislação | Canais | *                          |
|----------------------------------|----------------------------------------|---------------------------------------------|-----------------------------------|----------------------|------------|--------|----------------------------|
| Receita Federal                  | Titular do Código:<br>Responsável Lega |                                             |                                   |                      |            |        | Sair com Segurança 🗙       |
| Cooo                             |                                        |                                             | Seu código de acesso irá e        | xpirar em: 27/8/2019 |            |        |                            |
|                                  | LOCALIZAR SERVIÇ                       | 0                                           |                                   |                      |            |        | _                          |
| DEALENDIMENTO                    |                                        |                                             |                                   |                      |            | و      | Você tem uma nova mensagem |
| Adesão ao Programa Especial de I | Regularização Tributá                  | ria – Débitos Previdenciários               |                                   |                      |            |        |                            |
|                                  | • ,                                    |                                             |                                   |                      |            |        |                            |
|                                  | ۵                                      | desão                                       |                                   |                      |            |        |                            |
|                                  |                                        | Opcões do Programa Especial de Regularizaci | ão Tributária - Débitos Previdenc | iários - PERT        |            |        |                            |
|                                  |                                        | <ul> <li>Impressão de Recibos</li> </ul>    |                                   |                      |            |        |                            |
|                                  |                                        | Emissão de GPS                              |                                   |                      |            |        |                            |
|                                  |                                        |                                             |                                   |                      |            |        |                            |
|                                  |                                        |                                             |                                   |                      |            |        |                            |
|                                  |                                        |                                             |                                   |                      |            |        |                            |
|                                  |                                        |                                             |                                   |                      |            |        |                            |

**ATENÇÃO:** Débitos recolhidos em Documento de Arrecadação de Receitas Federais (Darf), ainda que de origem previdenciária, deverão ser incluídos na modalidade: Programa de Regularização Tributária – Demais Débitos (Passo 6)

5.1) Ao acessar o link de Opções do PERT, o contribuinte deverá autorizar a implementação do endereço eletrônico (com a habilitação da Caixa Postal e-CAC) que <u>será considerado domicílio tributário para envio de comunicações referentes ao PERT.</u>

|                                  | SRASIL               | Serviços                                    |                                       | Participe         | Acesso à informação        | Legislação      | Canais | <b>*</b> |                              |
|----------------------------------|----------------------|---------------------------------------------|---------------------------------------|-------------------|----------------------------|-----------------|--------|----------|------------------------------|
| ~                                | Titular do Código:   | 1                                           |                                       |                   |                            |                 |        |          | Sair com Segurança 🗙         |
| Receita Federal                  |                      |                                             |                                       |                   |                            |                 |        |          |                              |
| Carar                            |                      |                                             | Seu código                            | o de acesso irá e | kpirar em: 27/8/2019       |                 |        |          |                              |
|                                  | LOCALIZAR SERVIC     | ço                                          |                                       |                   |                            |                 |        |          |                              |
| DE ATENDIMENTO                   |                      |                                             |                                       |                   |                            |                 |        | P        | 📓 Você tem uma nova mensagem |
|                                  |                      |                                             |                                       |                   |                            |                 |        |          |                              |
| Programa Especial de Regularizaç | ão Tributária (PERT) | <ul> <li>Débitos Previdenciários</li> </ul> |                                       |                   |                            |                 |        |          |                              |
|                                  |                      |                                             |                                       |                   |                            |                 |        |          |                              |
|                                  | F.                   | Adesão ao Programa Especial                 | de Regularização Tributária (PER      | T) - Débitos      | Previdenciários            |                 |        |          |                              |
|                                  | F                    | Autorização para implementaç                | ao de Endereço Eletronico (Caixa      | Postal)           |                            |                 |        |          |                              |
|                                  |                      |                                             |                                       |                   |                            |                 |        |          |                              |
|                                  | E<br>C               | Dados do Contribuinte<br>CPF:               |                                       |                   |                            |                 |        |          |                              |
|                                  | N                    | Nome                                        |                                       |                   |                            |                 |        |          |                              |
|                                  | C                    | O pedido de parcelamento implica            | a expresso consentimento para implem  | nentação, pela    | Administração Tributária,  | do endereço     |        |          |                              |
|                                  | е                    | eletrônico (habilitação da caixa po         | ostal do e-CAC), que será considerado | seu domicílio     | tributário nos termos do § | 5º do artigo 23 |        |          |                              |
|                                  | d                    | do Decreto nº 70.235, de 6 de ma            | rço de 1972, para envio de comunicaç  | ões referente     | s ao Programa Especial de  | Regularização   |        |          |                              |
|                                  | т                    | Fributária – PERT.                          |                                       |                   |                            |                 |        |          |                              |
|                                  |                      | Autoriza a implementaçã                     | o de endereco eletrônico:             |                   |                            |                 |        |          |                              |
|                                  |                      | , tatorica a impromonação                   | s as snasroys sistemetri              |                   |                            |                 |        |          |                              |
|                                  |                      |                                             |                                       |                   |                            |                 |        |          |                              |
|                                  |                      | Sim Não                                     |                                       |                   |                            |                 |        |          |                              |
|                                  |                      |                                             |                                       |                   |                            |                 |        |          |                              |

|                                 | SRASIL                | Serviços                                                                                             |                                                                         | Participe                | Acesso à informação        | Legislação       | Canais | <b>*</b> |                            |
|---------------------------------|-----------------------|----------------------------------------------------------------------------------------------------|-------------------------------------------------------------------------|--------------------------|----------------------------|------------------|--------|----------|----------------------------|
|                                 | Titular do Código     |                                                                                                    |                                                                         |                          |                            |                  |        | -        | Sair com Segurança 🗙       |
| Recerta Federal                 |                       |                                                                                                    | Seu códig                                                               | o de acesso irá e        | xpirar em: 27/8/2019       |                  |        |          |                            |
|                                 | LOCALIZAR SERVIÇ      | 20                                                                                                   |                                                                         |                          |                            |                  | \$     | 2        | Você tem uma nova mensagem |
| Programa Especial de Regulariza | ção Tributária (PERT) | - Débitos Previdenciários                                                                            |                                                                         |                          |                            |                  |        |          |                            |
|                                 | ρ<br>Δ<br>C<br>N      | Adesão ao Programa Especia<br>Autorização para Implementa<br>Dados do Contribuinte<br>2PF: 1<br>Iome | l de Regularização Tributária (PER<br>Ĵão de Endereço Eletrônico (Caixa | (T) - Débitos<br>Postal) | Previdenciários            |                  |        |          |                            |
|                                 | li<br>A               | mplementação de endereço eleti                                                                       | rónico realizada com sucesso.<br>Programa Especial de Regularização T   | ributária – PEI          | RT serão enviadas nela ca  | iva nostal do e- |        |          |                            |
|                                 | C                     | CAC.                                                                                                 | rograma Espectar de Regulanzação F                                      |                          | ter serao erriadas pela ce | ind postal do c  |        |          |                            |
|                                 | Ĩ                     | Continuar                                                                                            |                                                                         |                          |                            |                  |        |          |                            |

5.1.1) Caso o optante seja pessoa física, após a implementação do endereço eletrônico, deverá informar a Matrícula CEI para a qual requer o parcelamento previdenciário. Se o optante for pessoa jurídica, pular para o passo 5.1.2.

|                                   | SRASIL               | Serviços                                                 |                                    | Participe          | Acesso à informação  | Legislação | Canais | * |                              |
|-----------------------------------|----------------------|----------------------------------------------------------|------------------------------------|--------------------|----------------------|------------|--------|---|------------------------------|
| Receita Federal                   | Titular do Código:   |                                                          |                                    |                    |                      |            |        |   | Sair com Segurança 🗙         |
| Geoc                              |                      |                                                          | Seu códig                          | jo de acesso irá e | xpirar em: 27/8/2019 |            |        |   |                              |
|                                   | LOCALIZAR SERVIÇ     | ço                                                       |                                    |                    |                      |            | و      |   | 🞽 Você tem uma nova mensagem |
| Programa Especial de Regularizaçã | ão Tributária (PERT) | – Débitos Previdenciários                                |                                    |                    |                      |            |        |   |                              |
|                                   | ,<br>Ii              | Adesão ao Programa Especia<br>nformação da Matrícula CEI | l de Regularização Tributária (PEF | RT) - Débitos      | Previdenciários      |            |        |   |                              |
|                                   | N                    | Número da matrícula CEI:                                 |                                    |                    |                      |            |        |   |                              |
|                                   |                      | Continuar                                                |                                    |                    |                      |            |        |   |                              |
|                                   |                      |                                                          |                                    |                    |                      |            |        |   |                              |
|                                   |                      |                                                          |                                    |                    |                      |            |        |   |                              |

## 5.1.2) Indicação da modalidade

**ATENÇÃO:** o contribuinte poderá escolher apenas 1 (uma) dentre as modalidades "Débitos Previdenciários". Após confirmação, o sistema não permitirá alteração da modalidade escolhida. Em caso de erro na escolha da modalidade, efetue o pagamento à vista ou das parcelas conforme a modalidade pretendida. No momento da prestação das informações para consolidação, a ser divulgado oportunamente, a modalidade correta poderá ser indicada. <u>Ressalta-se a condição assegurada aos devedores com dívida total, sem redução, igual ou inferior a R\$ 15.000.000,00 (quinze milhões de reais), previsto no § 1º do art. 2º da Lei nº 13.496/2017.</u>

|                                  | S BRASIL                                    | Serviços                                                                                                    |                                                                                                    | Participe                                                                                                    | Acesso à informação                                                                                                    | Legislação                                                                       | Canais 💦 | 3 |                              |
|----------------------------------|---------------------------------------------|----------------------------------------------------------------------------------------------------|----------------------------------------------------------------------------------------------------|----------------------------------------------------------------------------------------------------|----------------------------------------------------------------------------------------------------|----------------------------------------------------------------------------------|----------|---|------------------------------|
| Receits Federal                  | Titular do Código: :<br>Responsável Liga    |                                                                                                    |                                                                                                    |                                                                                                    |                                                                                                    |                                                                                  |          |   | Sair com Segurança 🔉         |
|                                  |                                             |                                                                                                    | Seu cód                                                                                                    | ligo de acesso irá ex                                                                                                    | pirar em: 19/10/2019                                                                                                    |                                                                                  |          |   |                              |
| (e) cac                          | 100010748 00000                             |                                                                                                    |                                                                                                    |                                                                                                    |                                                                                                    |                                                                                  |          |   |                              |
| DE ATENDIMENTO                   |                                             |                                                                                                    |                                                                                                    |                                                                                                    |                                                                                                    |                                                                                  |          | 2 | 👱 Você tem uma nova mensagem |
|                                  |                                             |                                                                                                    |                                                                                                    |                                                                                                    |                                                                                                    |                                                                                  |          |   |                              |
| Programa Especial de Regularizaç | ão Tributária (PERT) – Débitos Previdenciá  | rios                                                                                                    |                                                                                                    |                                                                                                    |                                                                                                    |                                                                                  |          |   |                              |
|                                  |                                             | Adesão ao Programa Esp<br>Requerimento de Adesão                                                                                                    | pecial de Regularização Tributária (PER<br>o                                                                                                    | (T) - Débitos F                                                                                                    | Previdenciários                                                                                                    |                                                                                  |          |   |                              |
|                                  |                                             | Dados do Contribuinte<br>CNPJ:<br>Nome                                                                                                    |                                                                                                    |                                                                                                    |                                                                                                    |                                                                                  |          |   |                              |
|                                  |                                             | DÉBITOS PREVIDENCIÁR<br>Escolha uma das se                                                                                                    | RIOS ADMINISTRADOS PELA RFB                                                                                                    |                                                                                                    |                                                                                                    |                                                                                  |          |   |                              |
|                                  |                                             | <ul> <li>Pagamento em espécie di<br/>mensais e sucessivas, venci<br/>fiscal e base de cálculo negal<br/>tibutos administrados pela R<br/>(sessenta) prestações adicior</li> <li>Pagamento da divida com<br/>esquintes percentuais mínimo<br/>e) da 1a (primeira) à 12a (dée<br/>b) da 12a (deima terceira) à 12a (deima</li> </ul> | le, no mínimo, 20% (vinte por cento) do valor<br>viveis de agosto a dezembro de 2017, e a líquid<br>Visto da Corthulpió Social sobre o Lucro Lign<br>RFB, com a possibilidade de pagamento, em e<br>nasi, venciveis a partir do més seguinte ao pa<br>nasidada em até 120 (cento e vinte) prestaçõe<br>os, aglicados sobre o valor da divida consolido<br>ma segundo prestação. 0.4% (cuatro debim | da dívida consol<br>dação do restant<br>uido - CSLL ou o<br>spécie, de even<br>agamento à vista<br>s mensais e suo<br>ada:<br>los por cento);<br>o dicience por cento; | idada, sem reduções, em 5<br>le com a utilização de crédit<br>de outros créditos próprios n<br>tual saldo remanescente en<br>k<br>esssivas, calculadas observ | i (cinco) parcelas<br>cos de prejuízo<br>elativos aos<br>n até 60<br>rando-se os | 5        |   |                              |
|                                  |                                             | <ul> <li>c) da 25a (vigésima quinta) à<br/>d) da 37ª (trigésima sétima) p<br/>prestações mensais e sucest</li> </ul>                                                                                                    | à 30º (trigésima sexta) prestação: 0,0% (seis o<br>prestação em diante: percentual corresponden<br>sivas.                                                                                                    | décimos por ceri<br>te ao saldo remi                                                                                                    | to); e<br>anescente em até 84 (oitent                                                                                                    | ta e quatro)                                                                     |          |   |                              |
|                                  | $\langle$                                   | ragamento em especie de, n<br>mensais e sucessivas, venci<br>15.000.000,00 (quinze milhõe<br>mensais e sucessivas, venci<br>inferior a R\$ 15.000.000,00 (c                                                                                                    | no minimo, 201% (vinte por cento) do valor da<br>íveis de agosto a dezembro de 2017 - quando<br>es de reais) ou 5% (cinco por cento) do valor o<br>íveis de agosto a dezembro de 2017 - quando<br>(quinze milhões de reais), e o restante:                                                                                                    | aivida consolidar<br>a dívida total co<br>da dívida consoli<br>a dívida total co                                                                                       | aa, sem reduçoes, em 5 (oi<br>onsolidada, sem reduções, f<br>dada, sem reduções, em 5<br>onsolidada, sem reduções, f                                          | nco) parcelas<br>for superior a R\$<br>parcelas<br>for igual ou                  | 5        |   |                              |
|                                  | )                                           | liquidado integralment<br>(setenta por cento) das n                                                                                                    | te em janeiro de 2018, em parcela única, com<br>multas de mora, de ofício ou isoladas;                                                                                                    | redução de 90%                                                                                                    | á (noventa por cento) dos ju                                                                                                    | ros e 70%                                                                        |          |   |                              |
|                                  |                                             | parcelado em até 145<br>redução de 80% (oitenta                                                                                                    | 5 (cento e quarenta e cinco) parcelas mensais<br>a por cento) dos iuros de mora e de 50% (cing                                                                                                    | e sucessivas, v<br>uenta por cento)                                                                                                    | encíveis a partir de janeiro<br>das multas de mora, de ofi                                                                                                    | de 2018, com<br>ício ou isoladas:                                                |          |   |                              |
|                                  |                                             | parcelado em até 175<br>redução de 50% (cinquer<br>isoladas, sendo cada par<br>jurídica, referente ao mês<br>consolidada.                                                                                                    | 5 (cento e setenta e cinco) parcelas mensais e<br>enta por cento) dos juros de mora e de 25% (vi<br>roela calculada com base no valor correspond<br>es imediatamente anterior ao do pagamento, n                                                                                                    | e sucessivas, ve<br>inte e cinco por<br>lente a 1% (um p<br>ão podendo ser i                                                                                           | ncíveis a partir de janeiro di<br>cento) das multas de mora,<br>por cento) da receita bruta di<br>inferior a 1/175 do total da d                              | le 2018, com<br>de ofício ou<br>da pessoa<br>dívida                              |          |   |                              |
|                                  |                                             | Pagamento em espécie de<br>mensais e sucessivas e liquid<br>ou de outros créditos próprios                                                                                                    | le, no mínimo, 24% (vinte e quatro por cento)<br>idação do restante com a utilização de créditor<br>s relativos aos tributos administrados pela Se                                                                                                    | da dívida consol<br>s de prejuízo fisi<br>cretaria da Rece                                                                                                    | idada em vinte e quatro pre<br>cal e de base de cálculo neg<br>ita Federal do Brasil.                                                                         | istações<br>gativa da CSLL                                                       |          |   |                              |
|                                  |                                             | Continuar Retor                                                                                                    | mar                                                                                                    |                                                                                                    |                                                                                                    |                                                                                  |          |   |                              |
|                                  |                                             |                                                                                                    |                                                                                                    |                                                                                                    |                                                                                                    |                                                                                  |          |   |                              |
|                                  | 📀 BRASIL                                    | Serviços                                                                                                    |                                                                                                    | Participe                                                                                                    | Acesso à informação                                                                                                    | Legislação                                                                       | Canais 💽 | 3 |                              |
| Receita Federal                  | Titular do Código:<br>Responsável Legi      |                                                                                                    |                                                                                                    |                                                                                                    |                                                                                                    |                                                                                  |          |   | Sair com Segurança 🧧         |
| Geog                             |                                             |                                                                                                    | Seu cód                                                                                                    | ligo de acesso irá ex                                                                                                    | pirar em: 19/10/2019                                                                                                    |                                                                                  |          |   |                              |
|                                  | LOCALIZAR SERVIÇO                           |                                                                                                    |                                                                                                    |                                                                                                    |                                                                                                    |                                                                                  |          |   |                              |
| DE ATENDIMENTO                   |                                             |                                                                                                    |                                                                                                    |                                                                                                    |                                                                                                    |                                                                                  |          | 2 | 📓 Vocë tem uma nova mensagem |
| Programa Especial de Regularizaç | ão Tributária (PERT) – Débitos Previdencián | ios                                                                                                    |                                                                                                    |                                                                                                    |                                                                                                    |                                                                                  |          |   |                              |
|                                  |                                             |                                                                                                    |                                                                                                    |                                                                                                    |                                                                                                    |                                                                                  |          |   |                              |
|                                  |                                             | Adesão ao Programa Esp<br>Confirmação de Requerin                                                                                                    | pecial de Regularização Tributária (PER<br>mento de Adesão                                                                                                    | (T) - Débitos F                                                                                                    | Previdenciários                                                                                                    |                                                                                  |          |   |                              |
|                                  |                                             | Dados do Contribuinte<br>CNPJ:<br>Nome                                                                                                    |                                                                                                    |                                                                                                    |                                                                                                    |                                                                                  |          |   |                              |
|                                  |                                             | DÉBITOS PREVIDENCIÁR                                                                                                    | RIOS ADMINISTRADOS PELA RFB                                                                                                    |                                                                                                    |                                                                                                    |                                                                                  |          |   |                              |
|                                  |                                             | Modalidade selecionada:                                                                                                    |                                                                                                    |                                                                                                    |                                                                                                    |                                                                                  |          |   |                              |
|                                  |                                             | Pagamento em espécie de, n<br>mensais e sucessivas, vencí<br>fiscal e base de cálculo negal<br>tributos administrados pela R<br>(sessenta) prestações adicion                                                                                                    | no mínimo, 20% (vinte por cento) do valor da<br>vielis de agosto a dezembro de 2017, e a liqui<br>titiva da Contribuição Social sobre o Lucro Líqu<br>RFB, com a possibilidade de pagamento, em e<br>nais, vencíveis a partir do mês seguinte ao pe                                                                                                    | dívida consolida<br>dação do restant<br>uido - CSLL ou o<br>rspécie, de even<br>agamento à vista                                                                       | da, sem reduções, em 5 (ci<br>le com a utilização de crédit<br>e outros créditos próprios n<br>tual saldo remanescente en<br>a;                               | inco) parcelas<br>tos de prejuízo<br>relativos aos<br>n até 60                   |          |   |                              |
|                                  |                                             | Confirmar Retorn                                                                                                    | mar                                                                                                    |                                                                                                    |                                                                                                    |                                                                                  |          |   |                              |

**ATENÇÃO:** Durante o processo de adesão ao PERT, caso o contribuinte possua adesão ativa ao Programa de Regularização Tributária – PRT, será dada oportunidade para que haja desistência (portanto opcional), <u>com</u> <u>aproveitamento e migração automática dos pagamentos do PRT para o PERT.</u>

Ainda, caso o contribuinte não queira confirmar a desistência nesse momento, este ainda poderá fazêlo em momento posterior à adesão, <u>ressalvada a data final para o prazo de adesão ao PERT, qual seja,</u> <u>31/10/2017.</u>

|                                  | Seu código de acesso irá expirar em: 29/6/2019                                                                                                    |
|----------------------------------|----------------------------------------------------------------------------------------------------|
|                                  | LOCALIZAR SERVIÇO                                                                                                    |
| DE ATENDIMENTO                   |                                                                                                    |
| ograma Especial de Regulariz     | ação Tributária (PERT) – Débitos Previdenciários                                                                                                    |
|                                  |                                                                                                    |
|                                  | Adesão ao Programa Especial de Regularização Tributária (PERT) - Débitos Previdenciários<br>Opção pela Desistência do PRT (Programa de Regularização Tributária) com a migração dos pagamentos do PRT<br>para o PERT                                                                                                    |
|                                  | Dados do Contribuinte<br>CNPJ:<br>Nome Empresarial:                                                                                                    |
|                                  | ATENÇÃO                                                                                                    |
|                                  | O contribuinte em questão possui opção validada no Programa de Regularização Tributária (PRT). Conforme disposto no<br>parágrafo 5º do art. 10 da Instrução Normativa RFB nº 1.711, de 16 de junho de 2017, o contribuinte pode optar pela desistência<br>do PRT com a consequente migração dos pagamentos para o PERT.                                                                                                    |
|                                  | A confirmação da desistência do PRT com a migração dos pagamentos implica expresso consentimento para que os<br>pagamentos do PRT sejam aproveitados para o PERT, nos termos da Instrução Normativa RFB nº 1.711, de 16 de junho de<br>2017                                                                                                    |
|                                  | Deseja optar pela desistência do PRT e a migração dos pagamentos para o PERT:                                                                                                    |
|                                  |                                                                                                    |
|                                  | Sim Não                                                                                                    |
|                                  |                                                                                                    |
|                                  |                                                                                                    |
|                                  |                                                                                                    |
| Receita Federal                  |                                                                                                    |
|                                  | Seu código de acesso irá expirar em: 29/8/2019                                                                                                    |
|                                  | LOCALIZAR SERVIÇO                                                                                                    |
|                                  | 🔎 😡 Voči tem uma n                                                                                                    |
| rama Especial de Regularização 1 | inbutána (PERT) – Débitos Previdenciários                                                                                                    |
|                                  | Adesão ao Programa Especial de Regularização Tributária (PERT) - Débitos Previdenciários<br>Conferencião de decimidação do Brancesono do Regularização Tributária (PBRT)                                                                                                    |
|                                  | Comminação de desistencia do Programa de Regularização modularia (FRT)                                                                                                    |
|                                  | Dados do Contribuinte<br>CPF:<br>Nom                                                                                                    |
|                                  | Dados do Contribuinte<br>CPF:<br>Nom                                                                                                    |
|                                  | Dados do Contribuinte<br>CPF:<br>Nom<br>DÉBITOS PREVIDENCIÁRIOS ADMINISTRADOS PELA RFB<br>Atenção:                                                                                                    |
|                                  | Dados do Contribuinte<br>CPF:<br>Nom<br>DÉBITOS PREVIDENCIÁRIOS ADMINISTRADOS PELA RFB<br>Atenção:<br>A confirmação implica imediata desistância da opção pelo PRT, considerando-se o sujeito passivo optante como<br>notificado da extinção do mesmo, dispensada qualquer outra formalidade. Não será restabelecido o parcelamento<br>desistido em virtuide da solicitação de desistência informada acima, ainda que o pedido de parcelamento não seja<br>deferido em virtuide da solicitação de desistência unformada acima, ainda que o pedido de parcelamento não seja |
|                                  | Dados do Contribuinte<br>CPF:<br>Nom                                                                                                    |
| 13                               | Dados do Contribuinte CPF; Nom DÉBITOS PREVIDENCIÁRIOS ADMINISTRADOS PELA RFB Atenção: A confirmação implica imediata desistência da opção pelo PRT, considerando-se o sujeito passivo optante como notificado da extinção do mesmo, dispensada qualquer outra formalidade. Não será restabelecido o parcelamento desistido em virtude da fala de pagamento de prestações ou de conclusão da consolidação. Os pagamentos feitos no código GPS da modalidade anterior, serão aproveitados na nova opção do Programa Especial de Regularização Tributária (PERT).            |

Após a confirmação, o contribuinte poderá acessar diretamente as funcionalidades de "Impressão de Recibos" e/ou "Emissão de GPS":

| Receita Federal                  | Titular do Código:                                                                                                    |   | Sair com Segurança 🗙       |
|----------------------------------|----------------------------------------------------------------------------------------------------|---|----------------------------|
|                                  | Seu código de acesso irá expirar em: 27/8/2019                                                                             |   |                            |
|                                  | LOCALIZAR SERVIÇO                                                                                                    |   |                            |
|                                  |                                                                                                    | 2 | Você tem uma nova mensagem |
| Programa Especial de Regularizaç | lo Tributária (PERT) – Débitos Previdenciários                                                                             |   |                            |
|                                  | Adesão ao Programa Especial de Regularização Tributária (PERT) - Débitos Previdenciários<br>Geração de Recibos             |   |                            |
|                                  | Dados do Contribuinte<br>CPF:<br>Nome                                                                                      |   |                            |
|                                  | DÉBITOS PREVIDENCIÁRIOS ADMINISTRADOS PELA RFB                                                                             |   |                            |
|                                  | Pedido de adesão realizado com sucesso.                                                                                    |   |                            |
|                                  | O pedido de Adesão ao Programa Especial de Regularização Tributária - Débitos Previdenciários, produzirá efeitos no dia do |   |                            |
|                                  | pagamento do valor à vista ou da primeira plestação, que deverá ocorrer até o último dia útil do mês do requerimento.      |   |                            |
|                                  | O recibo ficará disponível para consulta ou impresão na opção Impressão de Recibos.                                        |   |                            |
|                                  | A GPS ficará disponível para impressão na opção Emissão de GPS.                                                            |   |                            |
|                                  |                                                                                                    |   |                            |
|                                  | Concluir                                                                                                    |   |                            |

5.2) A emissão de GPS somente se habilitará após a conclusão da adesão por uma das modalidades do PERT.

|                      |              | 📀 BRASIL                                    | Serviços                                      |                                              | Participe        | Acesso à informação         | Legislação    | Canais | ** |   |                            |   |
|----------------------|--------------|---------------------------------------------|-----------------------------------------------|----------------------------------------------|------------------|-----------------------------|---------------|--------|----|---|----------------------------|---|
|                      |              | Titular do Codig                            |                                               |                                              |                  |                             |               |        |    |   | Sair com Segurança         | × |
| Receita Federal      |              | Hesponsavel Le_                             |                                               |                                              |                  |                             |               |        |    |   |                            |   |
| Carac                |              |                                             | Beu código de acesso las expranem: 19/10/2019 |                                              |                  |                             |               |        |    |   |                            |   |
| CENTRO VIRTUAL       | 0            | LOCALIZAR SERVIÇO                           |                                               |                                              |                  |                             |               |        |    |   |                            |   |
| DE ATENDIMENTO       | <b>u</b>     |                                             |                                               |                                              |                  |                             |               |        |    | 2 | Vocë tem uma nova mensagem |   |
|                      |              |                                             |                                               |                                              |                  |                             |               |        |    |   |                            |   |
| Opções do Programa E | special de F | Regularização Tributária para débitos previ | denciários - Emissão de GPS                   |                                              |                  |                             |               |        |    |   |                            |   |
|                      |              |                                             |                                               |                                              |                  |                             |               |        |    |   |                            |   |
|                      |              |                                             | Emissão de GPS                                |                                              |                  |                             |               |        |    |   |                            |   |
|                      |              |                                             |                                               |                                              |                  |                             |               |        |    |   |                            |   |
|                      |              |                                             | Dados do Contribuinte                         |                                              |                  |                             |               |        |    |   |                            |   |
|                      |              |                                             | Nome                                          |                                              |                  |                             |               |        |    |   |                            |   |
|                      |              |                                             |                                               |                                              |                  |                             |               |        |    |   |                            |   |
|                      |              |                                             | DEBITOS PREVIDENCIARIO                        | IS ADMINISTRADOS PELA RFB                    |                  |                             |               |        |    |   |                            |   |
|                      |              |                                             | Pagamento em espécie                          | de, no mínimo, 20% (vinte por cento) do val  | or da dívida co  | nsolidada, sem reduções, er | m 5 (cinco)   |        |    |   |                            |   |
|                      |              |                                             | créditos de prejuízo fisca                    | l e base de cálculo negativa da Contribuição | Social sobre     | o Lucro Líquido - CSLL ou d | e outros      |        |    |   |                            |   |
|                      |              |                                             | saldo remanescente em                         | até 60 (sessenta) prestações adicionais, ver | ncíveis a partir | do mês seguinte ao pagame   | ento à vista; |        |    |   |                            |   |
|                      |              |                                             |                                               |                                              |                  |                             |               |        |    |   |                            |   |
|                      |              |                                             | Prestação do mês:<br>Agosto/2017              |                                              |                  |                             |               |        |    |   |                            |   |
|                      |              |                                             |                                               |                                              |                  |                             |               |        |    |   |                            |   |
|                      |              |                                             | Informe o valor correspo                      | dente ao principal da prestação:<br>Calcular |                  |                             |               |        |    |   |                            |   |
|                      |              |                                             |                                               |                                              |                  |                             |               |        |    |   |                            |   |
|                      |              |                                             | Valor corrigido para o mé                     | s de vencimento:                             |                  |                             |               |        |    |   |                            |   |
|                      |              |                                             |                                               |                                              |                  |                             |               |        |    |   |                            |   |
|                      |              |                                             | Emitir GPS Voltar                             |                                              |                  |                             |               |        |    |   |                            |   |
|                      |              |                                             |                                               |                                              |                  |                             |               |        |    |   |                            |   |
|                      |              |                                             |                                               |                                              |                  |                             |               |        |    |   |                            |   |

Obs 2. O valor a ser preenchido deve respeitar a parcela mínima estipulada no art. 4°, incisos I e II da Lei nº 13.496/2017

5.3) Da mesma forma, após a conclusão da adesão por uma das modalidades, o contribuinte poderá emitir os recibos de adesão e/ou de autorização para implementação do endereço eletrônico.

| <i>•</i>                       | Titular do Código:                                                        |   | Sair com Segurança         |
|--------------------------------|---------------------------------------------------------------------------|---|----------------------------|
| * Receita Federal              | Seu códgo de acesso há expinar em: 27/0/2019                              |   |                            |
|                                | LOCALIZAR SERVIÇO                                                         |   | _                          |
| DE ALHOMENTO                   |                                                                           | 2 | Você tem uma nova mensagem |
| Opções do Programa Especial de | Regularização Tributária - débitos previdenciários - Impressão de Recibos |   |                            |
|                                |                                                                           |   |                            |
|                                | Impressão de Recibos                                                      |   |                            |
|                                | Recibo de Adesão                                                          |   |                            |
|                                | Recibo da Autorização para Implementação de Endereço Eletrônico           |   |                            |
|                                |                                                                           |   |                            |
|                                | Voltar                                                                    |   |                            |
|                                |                                                                           |   |                            |
|                                |                                                                           |   |                            |
|                                |                                                                           |   |                            |
|                                |                                                                           |   |                            |

#### 6) Programa Especial de Regularização Tributária – Demais Débitos

6.1) Ao escolher essa opção (no passo 3) o contribuinte poderá acessar o link para a adesão ao PERT nas modalidades "Demais Débitos". Destaca-se que aqui há uma diferença em relação à funcionalidade de adesão aos débitos previdenciários. Na modalidade "demais débitos" as opções que permitem emitir Darf, acompanhar o pedido e imprimir os recibos só serão disponibilizadas após a efetivação da adesão. No PERT - Previdenciário, conforme mostrado no passo 5, as opções de emissão de GPS e impressão dos recibos já aparecem, inicialmente desabilitadas, antes mesmo da adesão.

| SRA:                                                                                                    | 51L                            | Serviços                                                                                                    | Participe                                                 | Acesso à informação                                                                  | Legislaçã                             | io Canai                                     | s 🖏                                                                     |
|----------------------------------------------------------------------------------------------------|--------------------------------|----------------------------------------------------------------------------------------------------|-----------------------------------------------------------|--------------------------------------------------------------------------------------|---------------------------------------|----------------------------------------------|-------------------------------------------------------------------------|
|                                                                                                    | Titular do<br>Responsá         | Código<br>avel Leo                                                                                                    |                                                           |                                                                                      |                                       |                                              | Sair com Segurança 🗙                                                    |
| Recerta Federal                                                                                                 |                                |                                                                                                    | lino de econo irá ex                                      | nime om: 19/10/2019                                                                  |                                       |                                              |                                                                         |
| Pcac                                                                                                    |                                |                                                                                                    | ngo de acesso na ex                                       | pilar ent. Ter fuizure                                                               |                                       |                                              |                                                                         |
| CENTRO VIRTUAL<br>DE ATENDIMENTO                                                                                | LOCA                           | ALIZAR SERVIÇO                                                                                                    |                                                           |                                                                                      |                                       | 2                                            | 💟 Você tem uma nova mensagem                                            |
| Programa Especial de Re                                                                                         | gular                          | rização Tributária (PERT) – Demais Débitos                                                                                                    |                                                           |                                                                                      |                                       |                                              |                                                                         |
| Opções do Programa Espe                                                                                         | cial de I                      | Regularização Tributária - Demais Débitos - PERT                                                                                                    |                                                           |                                                                                      |                                       |                                              |                                                                         |
| ATENÇÃO: As adesões ao Programa<br>Portanto, não será possível ao optan<br>data a ser divulgada pela Secretaria | Especia<br>te fazer<br>da Rece | al de Regularização Tributária (PERT) realizadas na vigência da MP<br>nova adesão. Caso o contribuinte deseje alterar a modalidade soli<br>ita Federal do Brasil (RFB). Neste caso, orienta-se que o contribuir | 1º 783/2017 sei<br>citada, poderá in<br>te faça os recolh | rão automaticamente migra<br>dicar a nova modalidade qu<br>imentos de acordo com a n | adas para<br>Iando da p<br>Nodalidade | as modalidad<br>restação das<br>e pretendida | les da Lei nº 13.496/2017.<br>informações, que ocorrerá em<br>desde já. |
|                                                                                                    |                                | Voltar                                                                                                    |                                                           |                                                                                      |                                       |                                              |                                                                         |

**ATENÇÃO:** Débitos recolhidos em Darf, ainda que de origem previdenciária, deverão ser incluídos na modalidade: Programa Especial de Regularização Tributária – Demais Débitos.

6.2) Ao acessar a Adesão ao PERT, o contribuinte deverá autorizar a implementação do endereço eletrônico (com a habilitação da Caixa Postal e-CAC) que será considerado domicílio tributário para envio de comunicações referentes ao PERT.

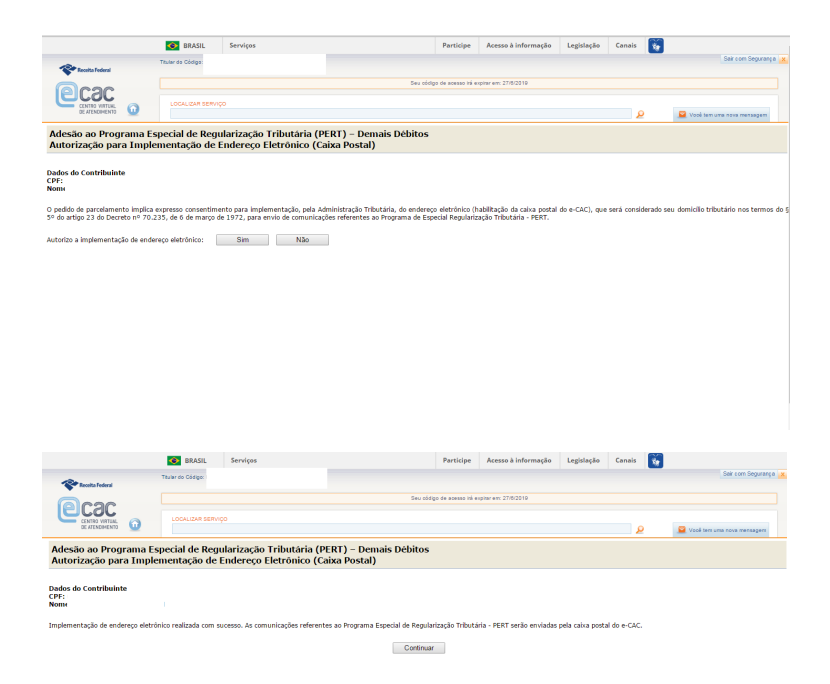

6.3) Após a autorização da implementação do endereço eletrônico, o contribuinte poderá escolher a modalidade pretendida do PERT - Demais Débitos.

**ATENÇÃO:** o contribuinte poderá escolher apenas 1 (uma) dentre as modalidades "demais débitos". Após confirmação, o sistema não permitirá alteração da modalidade escolhida. Em caso de erro na escolha da modalidade, efetue o pagamento à vista ou das parcelas conforme a modalidade pretendida. No momento da prestação das informações para consolidação, a ser divulgado oportunamente, a modalidade correta poderá ser indicada. <u>Ressalta-se a condição assegurada aos devedores com dívida total, sem redução, igual ou inferior a R\$</u> 15.000.000,00 (quinze milhões de reais), previsto no § 1º do art. 2º da Lei nº 13.496/2017.

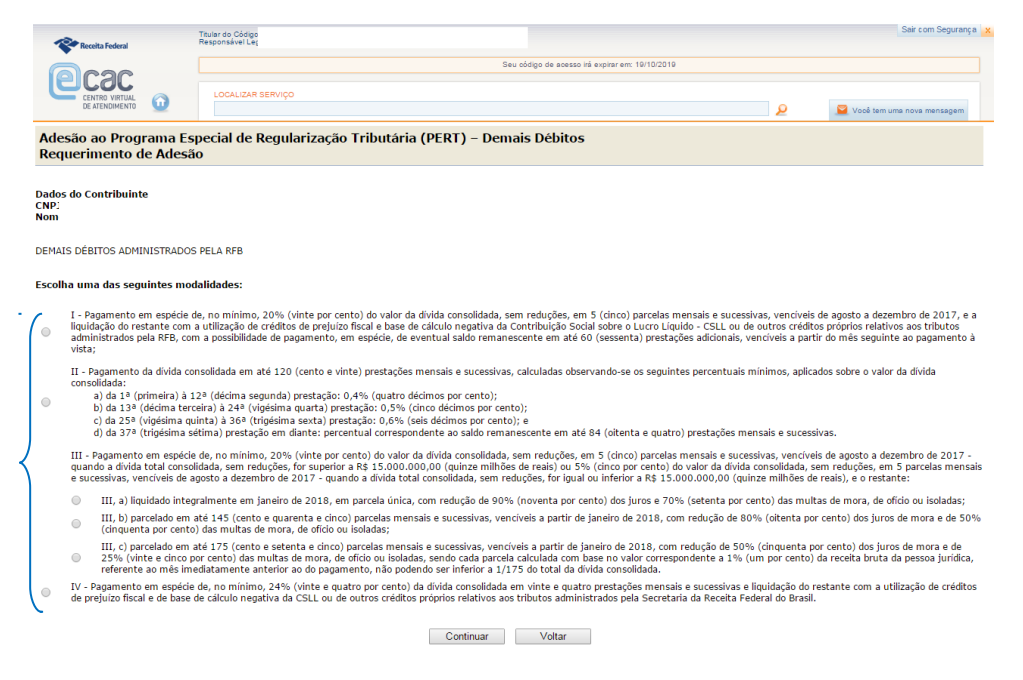

|                                                                                    | SRASIL                                                 |                           | Serviços                                                                                                    | Participe                                                          | Acesso à informação                                                                      | Legislag                                     | ção Ca                                    | inais 🙀                                                       |                                              |
|------------------------------------------------------------------------------------|--------------------------------------------------------|---------------------------|----------------------------------------------------------------------------------------------------|--------------------------------------------------------------------|------------------------------------------------------------------------------------------|----------------------------------------------|-------------------------------------------|---------------------------------------------------------------|----------------------------------------------|
| Receita Federal                                                                    | Tituk<br>Resp                                          | ar do C<br>bonsáv         | 26digo:<br>vel Legi                                                                                                    |                                                                    |                                                                                          |                                              |                                           |                                                               | Sair com Segurança 🗙                         |
|                                                                                    |                                                        |                           | Se                                                                                                    | u código de acesso irá e                                           | xpirar em: 19/10/2019                                                                    |                                              |                                           |                                                               |                                              |
|                                                                                    |                                                        |                           | LIZAR SERVIÇO                                                                                                    |                                                                    |                                                                                          |                                              |                                           |                                                               |                                              |
| DE ATENDIMENTO                                                                     | <b>U</b>                                               |                           |                                                                                                    |                                                                    |                                                                                          |                                              | 2                                         | 💟 Você tem                                                    | uma nova mensagem                            |
| Adesão ao Progr<br>Confirmação de l                                                | ama Espec<br>Requerime                                 | cial (<br>ento            | de Regularização Tributária (PERT) – Dem<br>o de Adesão                                                                                                    | ais Débitos                                                        |                                                                                          |                                              |                                           |                                                               |                                              |
| Dados do Contribuinte<br>CNPJ:<br>Nome Empresarial:                                |                                                        |                           |                                                                                                    |                                                                    |                                                                                          |                                              |                                           |                                                               |                                              |
| DEMAIS DÉBITOS ADMIN                                                               | ISTRADOS PEL                                           | A RF                      | В                                                                                                    |                                                                    |                                                                                          |                                              |                                           |                                                               |                                              |
| Modalidade selecionad                                                              | la:                                                    |                           |                                                                                                    |                                                                    |                                                                                          |                                              |                                           |                                                               |                                              |
| I - Pagamento em espéci<br>liquidação do restante con<br>administrados pela RFB, o | e de, no mínim<br>m a utilização c<br>com a possibilid | o, 20<br>le cré<br>lade c | 0% (vinte por cento) do valor da divida consolidada, sem redu<br>ddtos de prejuízo fiscal e base de cálculo negativa da Contribu<br>de pagamento, em espécie, de eventual saldo remanescente | ões, em 5 (cinco) j<br>ição Social sobre o l<br>m até 60 (sessent: | parcelas mensais e sucessi<br>Lucro Líquido - CSLL ou de<br>a) prestações adicionais, ve | ivas, vencív<br>e outros cré<br>encíveis a p | veis de ago<br>éditos próp<br>partir do m | osto a dezembro d<br>rios relativos aos<br>nês seguinte ao pa | e 2017, e a<br>tributos<br>agamento à vista; |
|                                                                                    |                                                        |                           | Confirmar                                                                                                    | Voltar                                                             |                                                                                          |                                              |                                           |                                                               |                                              |
|                                                                                    |                                                        |                           |                                                                                                    |                                                                    |                                                                                          |                                              |                                           |                                                               |                                              |

**ATENÇÃO:** Durante o processo de adesão ao PERT, caso o contribuinte possua adesão ativa ao Programa de Regularização Tributária – PRT, será dada oportunidade para que haja desistência (portanto opcional), <u>com</u> <u>aproveitamento e migração automática dos pagamentos do PRT para o PERT.</u>

Ainda, caso o contribuinte não queira confirmar a desistência nesse momento, este ainda poderá fazêlo em momento posterior à adesão, <u>ressalvada a data final para o prazo de adesão ao PERT, qual seja,</u> <u>31/10/2017.</u>

| Receita Federal                                                                                             |                                                                                                    |                                                                   |                                                   |                                    |                                             |                                 |                |
|----------------------------------------------------------------------------------------------------|----------------------------------------------------------------------------------------------------|-------------------------------------------------------------------|---------------------------------------------------|------------------------------------|---------------------------------------------|---------------------------------|----------------|
|                                                                                                    |                                                                                                    | Seu código de                                                     | acesso irá expirar em: 27/8/2019                  |                                    |                                             |                                 |                |
|                                                                                                    |                                                                                                    |                                                                   |                                                   |                                    |                                             |                                 |                |
| CENTRO VIRTUAL<br>DE ATENDIMENTO                                                                            | LOCALIZAR SERVIÇO                                                                                                    |                                                                   |                                                   |                                    | ٩                                           | 📔 Você tem uma nov              | a mensagem     |
| Adesão ao Programa Es<br>Opção pela Desistência o                                                           | pecial de Regularização Tributária (PEF<br>do PRT (Programa de Regularização Tr                                                                        | RT) – Demais Débitos<br>ibutária) com a migração                  | o dos pagamentos o                                | lo PRT para                        | o PERT                                      |                                 |                |
| Dados do Contribuinte<br>CPF:<br>Nom                                                                        |                                                                                                    |                                                                   |                                                   |                                    |                                             |                                 |                |
| ATENÇÃO                                                                                                    |                                                                                                    |                                                                   |                                                   |                                    |                                             |                                 |                |
| O contribuinte em questão possui o<br>pela desistência do PRT com a conse                                   | pção validada no Programa de Regularização Tributária (<br>equente migração dos pagamentos para o PERT.                                                | PRT). Conforme disposto no parágra                                | fo 5° do art. 10 da Instruçã                      | o Normativa RFB                    | n° 1.711, de 16 de jun                      | ho de 2017, o contribuir        | ite pode optar |
| A confirmação da desistência do PRT<br>de 2017.                                                             | T com a migração dos pagamentos implica expresso cons                                                                                                  | sentimento para que os pagamentos                                 | do PRT sejam aproveitados                         | para o PERT, no                    | s termos da Instrução N                     | ormativa RFB nº 1.711,          | de 16 de junho |
|                                                                                                    | Deseia optar                                                                                                    | pela desistência do PRT e a migracã                               | o dos pagamentos para o PF                        | RT:                                |                                             |                                 |                |
|                                                                                                    |                                                                                                    |                                                                   |                                                   |                                    |                                             |                                 |                |
|                                                                                                    |                                                                                                    | Sim                                                               | lão                                               |                                    |                                             |                                 |                |
|                                                                                                    |                                                                                                    |                                                                   |                                                   |                                    |                                             |                                 |                |
|                                                                                                    |                                                                                                    |                                                                   |                                                   |                                    |                                             |                                 |                |
| 🔷 BRA                                                                                                    | SIL Serviços                                                                                                    | Participe                                                         | Acesso à informação                               | Legislação                         | Canais 📡                                    |                                 |                |
|                                                                                                    | Titular do Código:<br>Responsável Leg                                                                                                    |                                                                   |                                                   |                                    |                                             | Sair com Segurança 🗙            |                |
| Recerta Federal                                                                                             | ·····                                                                                                    | Seu códino de ecesso irá                                          | avnirar em: 27/8/2019                             |                                    |                                             |                                 |                |
|                                                                                                    |                                                                                                    |                                                                   |                                                   |                                    |                                             |                                 |                |
| CENTRO VIRTUAL<br>DE ATENDIMENTO                                                                            | LOCALIZAR SERVIÇO                                                                                                    |                                                                   |                                                   | 0                                  |                                             |                                 |                |
| -                                                                                                    |                                                                                                    |                                                                   |                                                   | 2                                  | Voce tem uma                                | nova mensagem                   |                |
| Adesão ao Programa Es                                                                                       | special de Regularização Tributária (P                                                                                                    | ERT) – Demais Débitos                                             |                                                   |                                    |                                             |                                 |                |
| Comminação de desiste                                                                                       | encia do programa de Regularização 1                                                                                                    | ribularia (PRT)                                                   |                                                   |                                    |                                             |                                 |                |
| Dados do Contribuinte                                                                                       |                                                                                                    |                                                                   |                                                   |                                    |                                             |                                 |                |
| CNPJ:                                                                                                    |                                                                                                    |                                                                   |                                                   |                                    |                                             |                                 |                |
| Home                                                                                                    |                                                                                                    |                                                                   |                                                   |                                    |                                             |                                 |                |
| Atenção:<br>A migração dos pagamentos in<br>outra formalidade. Não será re<br>virtude da falta de pagamento | nplicará no imediata desistência da opção ao PR1<br>estabelecido o parcelamento desistido em virtude<br>de prestações ou de conclusão da consolidação. | , considerando-se o sujeito pa<br>da solicitação de migração info | sivo optante como notif<br>ormada acima, ainda qu | icado da extino<br>e o pedido de p | ção do mesmo, dispei<br>arcelamento não sej | nsada qualquer<br>a deferido em |                |
| Os pagamentos feitos no DARF                                                                                | <sup>-</sup> da modalidade anterior, serão aproveitados na                                                                                             | nova opção do Programa Espec                                      | al de Regularização Tril                          | outária (PERT).                    |                                             |                                 |                |
|                                                                                                    | e                                                                                                    |                                                                   |                                                   |                                    |                                             |                                 |                |
|                                                                                                    |                                                                                                    | Confirmar Voltar                                                  |                                                   |                                    |                                             |                                 |                |
|                                                                                                    |                                                                                                    |                                                                   |                                                   |                                    |                                             |                                 |                |
|                                                                                                    |                                                                                                    |                                                                   |                                                   |                                    |                                             |                                 |                |

| S BRAS                                                    | IL                    | Serviços                                                                                    | Participe    | Acesso à informação         | Legislação       | Canais 🙀                                      |  |  |  |
|-----------------------------------------------------------|-----------------------|---------------------------------------------------------------------------------------------|--------------|-----------------------------|------------------|-----------------------------------------------|--|--|--|
| Receita Federal                                           | Titular do<br>Respons | Código: :<br>ável Lega                                                                      |              |                             |                  | Sair com Segurança 🗙                          |  |  |  |
|                                                           |                       | Seu código de scesso irá expirar em: 27/8/2019                                              |              |                             |                  |                                               |  |  |  |
|                                                           | LOC                   | ALIZAR SERVIÇO                                                                              |              |                             | ۵                | Você tem uma nova mensagem                    |  |  |  |
| Adesão ao Programa Es<br>Confirmação de desistê           | pecia<br>ncia d       | de Regularização Tributária (PERT) – Demais<br>o Programa de Regularização Tributária (PRT) | Débitos<br>) |                             |                  |                                               |  |  |  |
| Dados do Contribuinte<br>CNPJ: :<br>Nome i                |                       |                                                                                             |              |                             |                  |                                               |  |  |  |
| Pedido de adesão realizado com suc                        | esso.                 |                                                                                             |              |                             |                  |                                               |  |  |  |
| O pedido de Adesão ao Programa Es<br>mês do requerimento. | pecial d              | e Regularização Tributária - demais débitos produzirá efeitos no dia                        | do pagamento | do valor à vista ou da prir | neira prestação, | , que deverá ocorrer até o último dia útil do |  |  |  |
| O Recibo da Adesão ao PERT ficará d                       | lisponívo             | el para consulta ou impressão na opção Impressão de Recibos.                                |              |                             |                  |                                               |  |  |  |
| O Darf ficará disponível para impres                      | são na c              | pção Emissão de Darf.                                                                       |              |                             |                  |                                               |  |  |  |
|                                                           |                       | Voltar                                                                                      |              |                             |                  |                                               |  |  |  |
|                                                           |                       |                                                                                             |              |                             |                  |                                               |  |  |  |

**Obs:** O Recibo da Adesão ao PERT ficará disponível para consulta ou impressão na opção "*Impressão de Recibos*".

Após a confirmação, o contribuinte poderá acessar diretamente as funcionalidades de "Impressão de Recibos" e/ou "Emissão de Darf":

|                                              | SRASIL                             | Serviços                              |                                  | Participe     | Acesso à informação       | Legislação      | Canais        | <b>*</b>   |                                  |
|----------------------------------------------|------------------------------------|---------------------------------------|----------------------------------|---------------|---------------------------|-----------------|---------------|------------|----------------------------------|
|                                              | Titular do Código:                 |                                       |                                  |               |                           |                 |               | -          | Sair com Segurança 🗙             |
| Recenta retteria                             |                                    |                                       |                                  |               |                           |                 |               |            |                                  |
| (e)cac                                       |                                    |                                       |                                  |               |                           |                 |               |            |                                  |
| CENTRO VIRTUAL<br>DE ATENDIMENTO             |                                    |                                       |                                  |               |                           |                 | 2             |            | 📔 Você tem uma nova mensagem     |
| Adesão ao Programa I<br>Confirmação de Reque | special de Regu<br>erimento de Ade | ılarização Tributária (PER<br>são     | T) – Demais Débitos              |               |                           |                 |               |            |                                  |
| Dados do Contribuinte<br>CPF:<br>Nom         |                                    |                                       |                                  |               |                           |                 |               |            |                                  |
| Pedido de adesão realizado com s             | ucesso.                            | $\mathbf{X}$                          |                                  |               |                           |                 |               |            |                                  |
| O pedido de Adesão ao Programa               | Especial de Regularizaç            | ção Tributária - demais débitos produ | zirá efeitos no dia do pagamento | do valor à vi | sta ou da primeira presta | ;ão, que deverá | ocorrer até o | o último o | lia útil do mês do requerimento. |
| O Recibo da Adesão ao PERT ficar             | á disponíve 🔾 ra consu             | ilta ou impressão na opção Impressã   | o de Recibos.                    |               |                           |                 |               |            |                                  |
| O Darf ficará disponível para imp            | essão na opção Emissã              | io de Darf.                           |                                  | _             |                           |                 |               |            |                                  |
|                                              |                                    |                                       | Voltar                           |               |                           |                 |               |            |                                  |
|                                              |                                    |                                       |                                  |               |                           |                 |               |            |                                  |
|                                              |                                    |                                       |                                  |               |                           |                 |               |            |                                  |
|                                              |                                    |                                       |                                  |               |                           |                 |               |            |                                  |
|                                              |                                    |                                       |                                  |               |                           |                 |               |            |                                  |
|                                              |                                    |                                       |                                  |               |                           |                 |               |            |                                  |
|                                              |                                    |                                       |                                  |               |                           |                 |               |            |                                  |
|                                              |                                    |                                       |                                  |               |                           |                 |               |            |                                  |
|                                              |                                    |                                       |                                  |               |                           |                 |               |            |                                  |

6.4) Com a efetivação da adesão por uma das modalidades, o contribuinte terá acesso no menu principal do Programa Especial de Regularização Tributária – Demais Débitos a outras funcionalidades:

- Opções do Programa Especial de Regularização Tributária Demais Débitos PERT
- Acompanhamento do Pedido;
- Impressão de Recibos; e
- Emissão de Darf.

|                                                                                     | IBRASIL                                                  | Serviços                                                                                                    | Participe                                           | Acesso à informação                                                             | Legislação                                           | Canais                                      | <b>*</b>                                                        |
|-------------------------------------------------------------------------------------|----------------------------------------------------------|----------------------------------------------------------------------------------------------------|-----------------------------------------------------|---------------------------------------------------------------------------------|------------------------------------------------------|---------------------------------------------|-----------------------------------------------------------------|
| Receita Federal                                                                     | Titular<br>Respo                                         | de Código:<br>sável Leg                                                                                                    |                                                     |                                                                                 |                                                      |                                             | Sair com Segurança 🗙                                            |
| Geoc                                                                                |                                                          | Seu códig                                                                                                    | o de acesso irá ex                                  | pirar em: 19/10/2019                                                            |                                                      |                                             |                                                                 |
| CENTRO VIRTUAL                                                                      |                                                          | ICALIZAR SERVIÇO                                                                                                    |                                                     |                                                                                 |                                                      |                                             |                                                                 |
| DE ATENDIMENTO                                                                      | •                                                        |                                                                                                    |                                                     |                                                                                 | 2                                                    | . J                                         | 🎽 Você tem uma nova mensagem                                    |
| Programa Especi                                                                     | al de Regul                                              | arização Tributária (PERT) – Demais Débitos                                                                                                    |                                                     |                                                                                 |                                                      |                                             |                                                                 |
| Opções do Pro<br>Acompanhame<br>Impressão de f<br>Emissão de Da                     | grama Especial d<br>ento do Pedido<br>Recibos<br>rf      | e Regularização Tributária - Demais Débitos - PERT                                                                                                    |                                                     |                                                                                 |                                                      |                                             |                                                                 |
| ATENÇÃO: As adesões ao<br>Portanto, não será possívi<br>data a ser divulgada pela : | o Programa Espe<br>el ao optante faz<br>Secretaria da Re | cial de Regularização Tributária (PERT) realizadas na vigência da MP n<br>er nova adesão. Caso o contribuinte deseje alterar a modalidade solici<br>ceita Federal do Brasil (RFB). Neste caso, orienta-se que o contribuint | 783/2017 ser<br>tada, poderá in<br>e faça os recolh | rão automaticamente mig<br>dicar a nova modalidade q<br>imentos de acordo com a | radas para as n<br>Juando da prest<br>modalidade pre | nodalidades<br>ação das inf<br>etendida des | da Lei nº 13.496/2017.<br>formações, que ocorrerá em<br>sde já. |
|                                                                                     |                                                          | Voltar                                                                                                    |                                                     |                                                                                 |                                                      |                                             |                                                                 |

Na funcionalidade "Opções do Programa Especial de Regularização Tributária - Demais Débitos – PERT", o contribuinte poderá, quando ainda não o tiver feito, e desde que possua adesão ativa ao Programa de Regularização Tributária – PRT, oportunidade para que haja desistência (portanto opcional), <u>com</u> aproveitamento e migração automática dos pagamentos do PRT para o PERT, ressalvada a data final para o prazo de adesão ao PERT, qual seja, 31/10/2017.

|                          |                               |                              | Titular do Código:                                                                                                    |           | Sair com Segurança 🗙                 |
|--------------------------|-------------------------------|------------------------------|----------------------------------------------------------------------------------------------------|-----------|--------------------------------------|
|                          | Receita Feder                 | al                           | Responsável Leg                                                                                                    |           |                                      |
|                          |                               | _                            | Seu código de acesso irá expirar em: 27/6/2019                                                                                                    |           |                                      |
| 18                       | lca                           |                              |                                                                                                    |           |                                      |
| e                        | CENTRO VIR                    | UAL                          | LOCALIZAR SERVIÇO                                                                                                    |           |                                      |
|                          | DE ATENDIME                   |                              | <u></u>                                                                                                    |           | 🎽 Você tem uma nova mensagem         |
| Prog                     | rama Es                       | pecial d                     | e Regularização Tributária (PERT) – Demais Débitos                                                                                                    |           |                                      |
|                          |                               |                              |                                                                                                    |           |                                      |
| 12                       | Opções d                      | lo Programa                  | Especial de Regularização Tributária - Demais Débitos - PERT                                                                                                    |           |                                      |
|                          | Acompa                        | ihamento (<br>ão do Rocib    | o Pedido                                                                                                    |           |                                      |
|                          | Emissão                       | de Darf                      | 5                                                                                                    |           |                                      |
|                          |                               |                              |                                                                                                    |           |                                      |
|                          |                               |                              | Voltar                                                                                                    |           |                                      |
|                          |                               |                              |                                                                                                    |           |                                      |
|                          |                               |                              |                                                                                                    |           |                                      |
|                          |                               |                              |                                                                                                    |           |                                      |
|                          |                               |                              |                                                                                                    |           |                                      |
|                          |                               |                              |                                                                                                    |           |                                      |
|                          |                               |                              |                                                                                                    |           |                                      |
| <u>-</u>                 | Receita Federal               |                              |                                                                                                    |           |                                      |
| -                        |                               |                              | Seu código de acesso irá expirar em: 27/6/2019                                                                                                    |           |                                      |
| - (e)                    | Cac                           |                              |                                                                                                    |           |                                      |
| C                        | CENTRO VIRTUAL                | $\bigcirc$                   | LOCALIZAR SERVIÇO                                                                                                    | ~         | _                                    |
|                          | DE ATENDIMENTO                | -                            |                                                                                                    | ٧         | Você tem uma nova mensagem           |
| Adesã                    | o ao Prog                     | jrama Es                     | pecial de Regularização Tributária (PERT) – Demais Débitos                                                                                                    |           |                                      |
| Opção                    | pela Des                      | istência                     | lo PRT (Programa de Regularização Tributária) com a migração dos pagamentos do PRT para o PERT                                                                                                    |           |                                      |
|                          |                               |                              |                                                                                                    |           |                                      |
| Dados do                 | o Contribuin                  | te                           |                                                                                                    |           |                                      |
| CPF:<br>Nome             |                               |                              |                                                                                                    |           |                                      |
|                          |                               |                              |                                                                                                    |           |                                      |
| ATENÇÃO                  | D                             |                              |                                                                                                    |           |                                      |
| O contribu<br>pela desis | uinte em que<br>tência do PRI | stão possui c<br>`com a cons | xção validada no Programa de Regularização Tributária (PRT). Conforme disposto no parágrafo 5º do art. 10 da Instrução Normativa RFB nº 1.711, de 1<br>quente migração dos pagamentos para o PERT. | 6 de junh | o de 2017, o contribuinte pode optar |
| A confirm<br>de 2017.    | ação da desis                 | tência do PR                 | com a migração dos pagamentos implica expresso consentimento para que os pagamentos do PRT sejam aproveitados para o PERT, nos termos da Inst                                                      | trução No | rmativa RFB nº 1.711, de 16 de junho |
|                          |                               |                              | Deseja optar pela desistência do PRT e a migração dos pagamentos para o PERT?                                                                                                    |           |                                      |
|                          |                               |                              | Sim Não                                                                                                    |           |                                      |

Na funcionalidade "Acompanhamento de Pedido" a situação "Pedido Não Analisado" perdurará até que os sistemas informatizados identifiquem o pagamento à vista ou a 1ª (primeira) parcela para os casos de parcelamento na respectiva modalidade

|                                                | SRASIL                  | Serviços              |               | Participe | Acesso à informação | Legislação | Canais 🙀 |                            |
|------------------------------------------------|-------------------------|-----------------------|---------------|-----------|---------------------|------------|----------|----------------------------|
| Receita Federal                                | Titular do Código       |                       |               |           |                     |            |          | Sair com Segurança 🗙       |
|                                                |                         |                       |               |           |                     |            |          |                            |
|                                                | LOCALIZAR SERVIC        | ço                    |               |           |                     |            |          |                            |
| DE ATENDIMENTO                                 |                         |                       |               |           |                     |            | 2        | Você tem uma nova mensagem |
| Programa Especial de R<br>Acompanhamento do Po | egularização 1<br>edido | Fributária (PERT) – D | emais Débitos |           |                     |            |          |                            |
|                                                |                         |                       |               |           |                     |            |          |                            |
| Dados do Contribuinte:<br>CPF:                 |                         |                       |               |           |                     |            |          |                            |
| Nom                                            |                         |                       |               |           |                     |            |          |                            |
| DEMAIS DÉBITOS ADMINISTR                       | ADOS PELA RFB           |                       |               |           |                     |            |          |                            |
| Data do Pedido: 28/0                           | 6/2017                  |                       |               |           |                     |            |          |                            |
| Situação: Pedido Não /                         | Analisado               |                       |               |           |                     |            |          |                            |
|                                                |                         |                       | Volta         | r         |                     |            |          |                            |
|                                                |                         |                       |               |           |                     |            |          |                            |
|                                                |                         |                       |               |           |                     |            |          |                            |
|                                                |                         |                       |               |           |                     |            |          |                            |
|                                                |                         |                       |               |           |                     |            |          |                            |
|                                                |                         |                       |               |           |                     |            |          |                            |
|                                                |                         |                       |               |           |                     |            |          |                            |
|                                                |                         |                       |               |           |                     |            |          |                            |
|                                                |                         |                       |               |           |                     |            |          |                            |

Na funcionalidade "Impressão de Recibos", será possível acessar o recibo do pedido de adesão, o de autorização para implementação da Caixa Postal e o recibo de desistência ao Programa de Regularização Tributária – PRT, caso o contribuinte tenha optado por essa desistência.

|                                                | Servi                         | ços                    | 1             | Participe     | Acesso à informação | Legislação | Canais | * |                              |
|------------------------------------------------|-------------------------------|------------------------|---------------|---------------|---------------------|------------|--------|---|------------------------------|
| Results Endered                                | Titular do Código:            |                        |               |               |                     |            |        |   | Sair com Segurança 🗙         |
|                                                |                               |                        | Seu código de | acesso irá ex | pirar em: 27/6/2019 |            |        |   |                              |
|                                                |                               |                        |               |               |                     |            |        |   |                              |
| CENTRO VIRTUAL<br>DE ATENDIMENTO               | LOCALIZAR SERVIÇO             |                        |               |               |                     |            | ۵      |   | 📔 Você tem uma nova mensagem |
| Programa Especial de F<br>Impressão de Recibos | Regularização Tribut          | ária (PERT) – Demais I | Débitos       |               |                     |            |        |   |                              |
|                                                |                               |                        |               |               |                     |            |        |   |                              |
| Dados do Contribuinte<br>CPF:                  |                               |                        |               |               |                     |            |        |   |                              |
| Nom                                            |                               |                        |               |               |                     |            |        |   |                              |
| Recibo do pedido de adesão                     |                               |                        |               |               |                     |            |        |   |                              |
| Recibo de autorização para implem              | ientação da caixa postal      |                        |               |               |                     |            |        |   |                              |
| Recibo de Desistência do Programa              | a de Regularização Tributária | Demais Débitos - PRT   |               |               |                     |            |        |   |                              |
| L                                              |                               |                        | Voltar        |               |                     |            |        |   |                              |
|                                                |                               |                        |               |               |                     |            |        |   |                              |
|                                                |                               |                        |               |               |                     |            |        |   |                              |
|                                                |                               |                        |               |               |                     |            |        |   |                              |
|                                                |                               |                        |               |               |                     |            |        |   |                              |
|                                                |                               |                        |               |               |                     |            |        |   |                              |
|                                                |                               |                        |               |               |                     |            |        |   |                              |
|                                                |                               |                        |               |               |                     |            |        |   |                              |
|                                                |                               |                        |               |               |                     |            |        |   |                              |

A "Emissão de Darf" deve ser usada para impressão do valor a ser pago à vista ou para a impressão da 1ª (primeira) e demais parcelas até a data da prestação das informações para a consolidação (ainda a ser definida pela Secretaria da Receita Federal do Brasil)

| Tabur 60 Clége           CLEDIN VIENA           CLEDIN VIENA           O                                                                               | Sair com Segurança 🗙 |
|----------------------------------------------------------------------------------------------------|----------------------|
| Seu dódgo de sesso il septer en 27/6019<br>LOCULOM SERVÇO<br>Programa Especial de Regularização Tributária (PERT) - Demais Débitos<br>Enviseão de DAPE |                      |
| Programa Especial de Regularização Tributária (PERT) - Demais Débitos                                                                                  |                      |
| E entroletro                                                                                                    |                      |
| Programa Especial de Regularização Tributária (PERT) – Demais Débitos                                                                                  | ta nova mensagem     |
|                                                                                                    |                      |
|                                                                                                    |                      |
| Dados do Contribuinte:                                                                                                    |                      |
| Nome                                                                                                    |                      |
| DEMAIS DÉBITOS ADMINISTRADOS PELA RFB                                                                                                    |                      |
|                                                                                                    |                      |
| Informe o valor a pagar: R\$ 0,00                                                                                                    |                      |
| Continuar Voltar                                                                                                    |                      |
|                                                                                                    |                      |
|                                                                                                    |                      |
|                                                                                                    |                      |
|                                                                                                    |                      |
|                                                                                                    |                      |
|                                                                                                    |                      |
|                                                                                                    |                      |
|                                                                                                    |                      |
|                                                                                                    |                      |

**Obs 3.** O valor a ser preenchido deve respeitar a parcela mínima estipulada no art. 4°, incisos I e II da Lei nº 13.496/2017.

Por fim, informa-se que o contribuinte receberá pelo e-CAC, por meio da Caixa Postal habilitada para o PERT, a confirmação da validação da opção. Tal confirmação ocorrerá após a identificação do pagamento da 1ª (primeira) parcela ou do pagamento à vista.